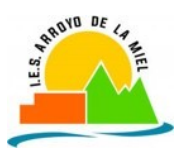

# PEVAU 2022-2023 PASO A PASO

# ALUMNADO DE BACHILLERATO

Una vez sepas que has sido propuesto para el título de Bachillerato, debes hacer un par de cosas antes de pasarte por Secretaría.

1. Solicitar la expedición del título de bachillerato en la Secretaría del Centro. Adjuntamos las instrucciones para realizar este trámite:

Rellenar el impreso 046 desde la página WEB.

Tributos - Modelo 046 (juntadeandalucia.es)

(En Google, si tecleamos "modelo 046", aparece esta página directamente)

Rellenar los datos personales

En el apartado de *datos generales* tienen que activar la casilla de *autoliquidación* y escribir, en el recuadro grande el texto, "TITULO DE...." lo que hayas hecho.

*<u>Fecha de devengo</u>*: la fecha en la que vayas a realizar el pago de la tasa.

- Ticar "Autoliquidación" y poner el *importe* correspondiente

| TITULO DE | Normal | Familia Numerosa<br>General | Familia Numerosa<br>Especial |
|-----------|--------|-----------------------------|------------------------------|
| BACHILLER | 54.97€ | 27.49€                      | 0€                           |

\*Fotocopia de la tarjeta de Familia Numerosa, en su caso.

<u>Código territorial</u>: poner **ED29B4**, que corresponde al IES Arroyo de la Miel <u>Concepto de pago</u>: **0049** (corresponde a "Expedición de Títulos Académicos")

Le damos a **Validar** y podremos:

· Pagarlo online e imprimir después o imprimir y abonarlo en cualquier entidad bancaria. La copia del resguardo de pago tiene que venir al centro.

# 2. Solicitar participar en la PEVAU. Para ello es necesario rellenar el impreso siguiente:

El documento se imprime por triplicado. Una de las copias se deberá entregar el primer día de la prueba.

Es muy importante, que los datos de DNI, móvil y correo electrónico estén correctos

Las tasas en concepto de derechos de examen se abonarán posteriormente de FORMA TELEMÁTICA, del 6 de junio (15:00h), hasta el 10 de junio a las 12:00 horas, a través de la plataforma https://eva.uma.es. En la convocatoria extraordinaria será desde el 4 de julio a partir de las 15 horas hasta el 7 de julio a las 12:00h. El total del importe a abonar será calculado automáticamente de acuerdo con el número de materias cargadas por el centro.

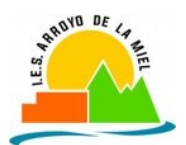

3. Una vez rellenado el impreso de participación en PEVAU debes ir a la secretaria del centro con la documentación que se indica en el cuadro inferior.

| - |                                                                                           |
|---|-------------------------------------------------------------------------------------------|
| I | DOCUMENTOS QUE TIENES QUE TRAER:                                                          |
|   | - MODELO 046 PAGADO                                                                       |
|   | - IMPRESO DE SOLICITUD PARA PEVAU, RELLENO                                                |
|   | - 2 FOTOCOPIAS DEL DNI                                                                    |
|   | <ul> <li>IMPRESO DE SOLICITUD PARA PEVAU, RELLEN</li> <li>2 FOTOCOPIAS DEL DNI</li> </ul> |

(una para la petición del título y otra para la PEVAU)

# iiiEL PLAZO ES HASTA EL LUNES 5 DE JUNIO A LAS 12.00 HORAS!!!

### ALUMNADO DE CICLOS FORMATIVOS DE GRADO SUPERIOR

#### 1. Solicitud de participación en la PEVAU con el documento siguiente.

El documento se imprime por triplicado. Una de las copias se deberá entregar el primer día de la prueba.

#### Es muy importante, que los datos de DNI, móvil y correo electrónico estén correctos

Las tasas en concepto de derechos de examen se abonarán posteriormente de FORMA TELEMÁTICA, del 6 de junio (15:00h), hasta el 10 de junio a las 12:00 horas, a través de la plataforma <u>https://eva.uma.es</u>. En la convocatoria extraordinaria será desde el 4 de julio a partir de las 15 horas hasta el 7 de julio a las 12:00h. El total del importe a abonar será calculado automáticamente de acuerdo con el número de materias cargadas por el centro.

# 2. Una vez rellenado el impreso de participación en PEVAU debes ir a la secretaria del centro con la documentación que se indica en el cuadro inferior.

#### DOCUMENTOS QUE TIENES QUE TRAER:

- IMPRESO DE SOLICITUD PARA PEVAU, RELLENO
- 1 FOTOCOPIA DEL DNI

### iiiEL PLAZO ES HASTA EL LUNES 5 DE JUNIO A LAS 12.00 HORAS!!!

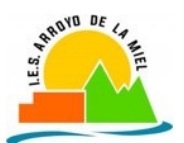

El alumnado de ciclos formativos de grado superior que se haya presentado a la PEVAU debe realizar la solicitud de expedición del Título de Técnico Superior antes del 11 de julio.

Adjuntamos las instrucciones para realizar este trámite:

<u>Rellenar el impreso 046 desde la página WEB.</u> <u>Tributos - Modelo 046 (juntadeandalucia.es)</u> (En Google, si tecleamos "modelo 046", aparece esta página directamente)

#### Rellenar los datos personales

En el apartado de *datos generales* tienen que activar la casilla de *autoliquidación* y escribir, en el recuadro grande el texto, "TITULO DE...." lo que hayas hecho.

*<u>Fecha de devengo</u>*: la fecha en la que vayas a realizar el pago de la tasa.

- Ticar "Autoliquidación" y poner el importe correspondiente

| TITULO DE                | Normal | Familia<br>Numerosa<br>General | Familia Numerosa<br>Especial |
|--------------------------|--------|--------------------------------|------------------------------|
| CICLOS GRADO<br>SUPERIOR | 54.97€ | 27.49€                         | 0€                           |

\*Fotocopia de la tarjeta de Familia Numerosa, en su caso.

<u>Código territorial</u>: poner **ED29B4**, que corresponde al IES Arroyo de la Miel <u>Concepto de pago</u>: **0049** (corresponde a "Expedición de Títulos Académicos")

Le damos a **Validar** y podremos:

• Pagarlo online e imprimir después o imprimir y abonarlo en cualquier entidad bancaria. La copia del resguardo de pago tiene que venir al centro.